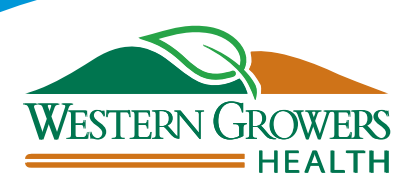

## LOOKING FOR A DOCTOR?

## Finding one online is fast and easy.

With our Find a Doctor online tool, it's easy to look for doctors, hospitals, labs and other providers who are part of the Anthem Blue Cross network. Check if your favorite doctor is in the network, or look for one near you.

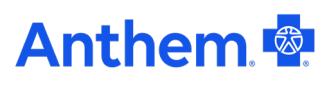

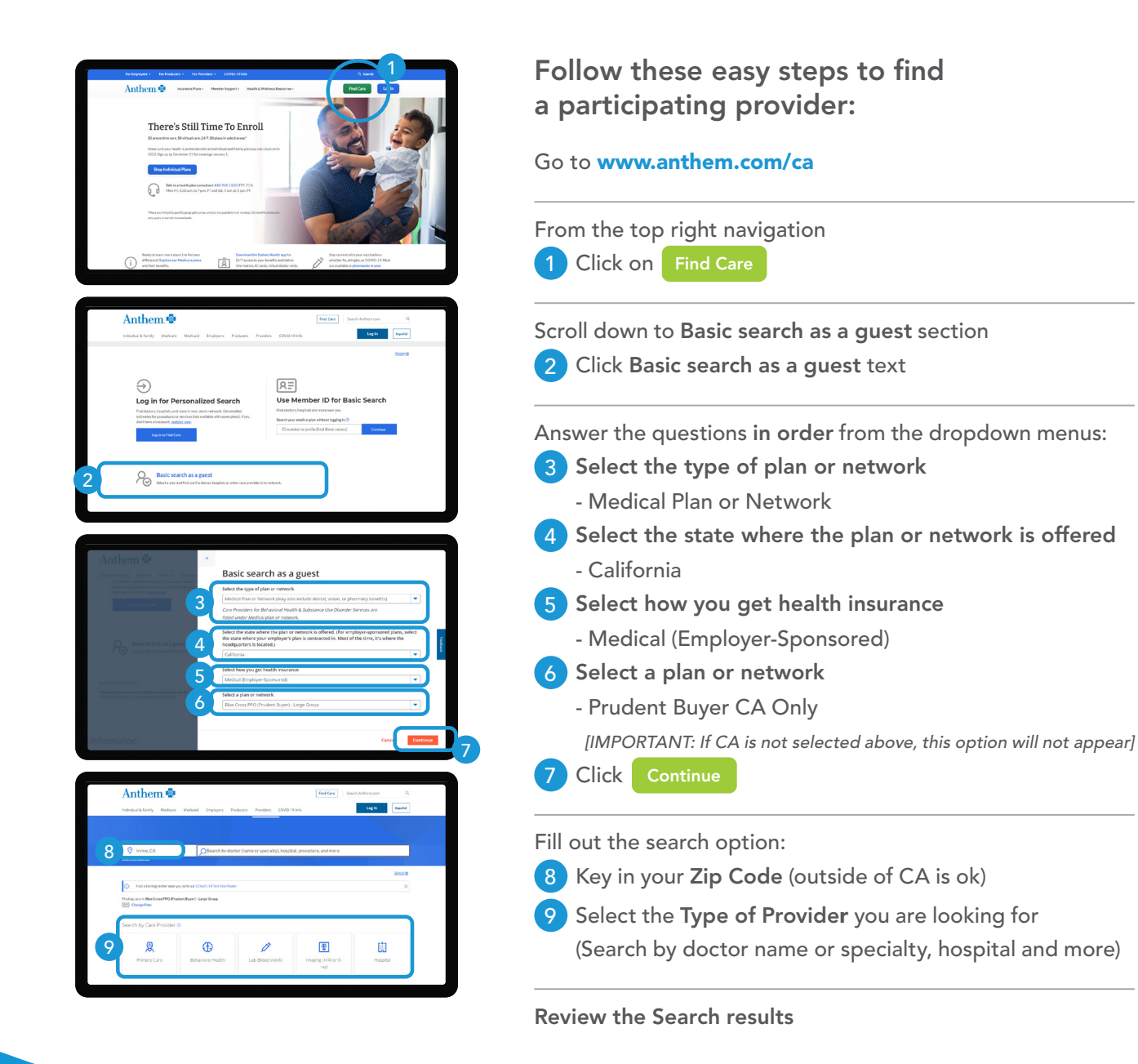

## **GROW PROTECTED.**